Secretaria de **Planejamento e Gestão** 

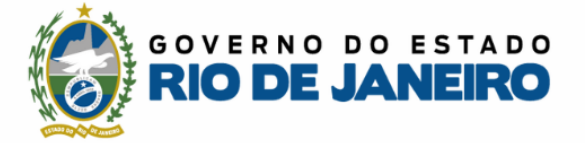

# MANUAL DO USUÁRIO

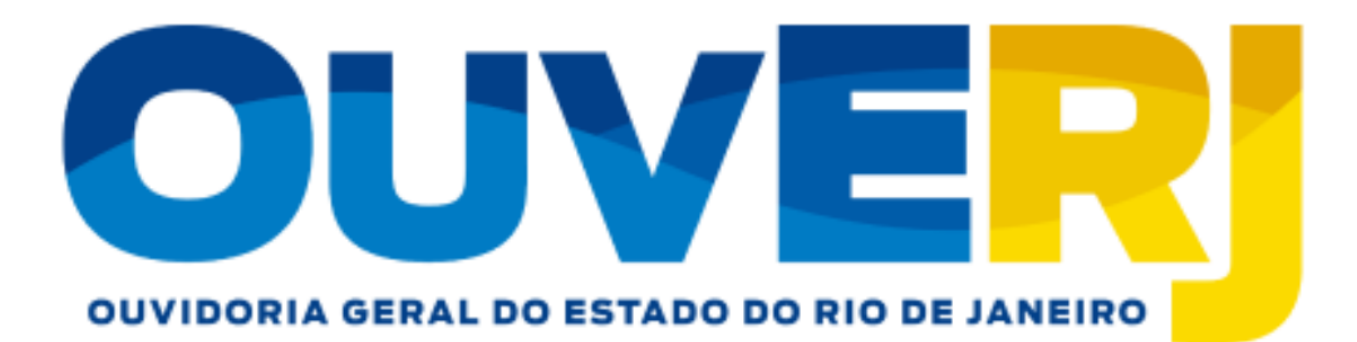

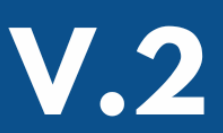

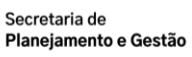

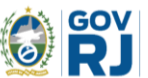

### SECRETARIA DE ESTADO DE PLANEJAMENTO E GESTÃO ADILSON DE FARIA MACIEL

### OUVIDORIA INTERNA E TRANSPARÊNCIA MYRLA SANTOS

### Elaboração

TAMIRES GOUVEIA DE FARIAS ALVIM Assistente de Ouvidoria

SECRETARIA DE ESTADO DE PLANEJAMENTO E GESTÃO – SEPLAG

Av. Erasmo Braga, 118 - 9º andar – Ed. Estácio de Sá CEP 20020-000 - Centro - Rio de Janeiro - RJ

Ouvidoria Interna e Transparência Fone: (21) 2333-33

### Apresentação

A Ouvidoria Interna e Transparência, da Secretaria de Estado de Planejamento e Gestão – SEPLAG é responsável pela gestão das manifestações de ouvidoria e pedidos de acesso à informação, encaminhados à SEPLAG por meio do sistema OuvERJ.

A atuação da Ouvidoria, como meio de comunicação do cidadão com a instituição, é fundamental por ser a SEPLAG órgão central do Sistema de Planejamento e Orçamento do Poder Executivo Estadual, com atividades na elaboração e acompanhamento da execução física e orçamentária da programação dos órgãos e entidades, consolidação do Plano Plurianual, Lei de Diretrizes Orçamentárias e Lei Orçamentária Anual, bem como formular políticas, implementar e acompanhar as atividades de utilização e movimentação dos recursos logísticos e patrimoniais, de contratação de fornecedores, de aquisição de bens e serviços e de disposição de bens móveis, atuando como órgão central dos sistemas de logística e de Planejamento Estratégico do Poder Executivo do Estado do Rio de Janeiro.

Nesse sentido, o manual foi elaborado para servir de material de apoio aos usuários que registram suas manifestações de ouvidoria e pedidos de acesso à informação encaminhados à SEPLAG. O manual está organizado em seções de forma a orientar a utilização das funcionalidades em um passo a passo, utilizando uma linguagem simples e visual, com base nas informações disponibilizadas no sistema OuvERJ.

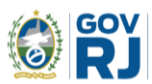

### Sumário

| 1. OUVERJ                                                           | 5         |
|---------------------------------------------------------------------|-----------|
| 1.1 Manifestação de Ouvidoria e Pedido de Acesso à Informação       | 5         |
| 1.2 CADASTRO                                                        | 6         |
| 1.3 Acesso do Usuário                                               | 6         |
| 1.3.1 Registro da Manifestação                                      | 8         |
| 1.3.2 Registro de Pedido de Acesso à Informação                     |           |
| 1.3.3 Solicitação de Recurso                                        |           |
| 1.3.4 Avaliação e Prazos                                            | 23        |
| 1.3.5 Registrando uma Denúncia Não identificada                     |           |
| 1.4 Consultar minhas Manifestações e Pedidos de Acesso à Informação |           |
| 2. CONTATO DA OUVIDORIA INTERNA E TRANSPARÊNCIA DA                  | SEPLAG 32 |

### 1. OuvERJ

É um canal integrado para encaminhamento de manifestações de ouvidoria e pedidos de acesso à informação aos Órgãos e Entidades que compõem a Rede de Ouvidorias do Poder Executivo do Estado do Rio de Janeiro.

### 1.1 Manifestação de Ouvidoria e Pedido de Acesso à Informação

A manifestação é uma forma de o cidadão expressar, para a Ouvidoria, seus anseios, angústias, dúvidas, opiniões e sua satisfação com um atendimento ou serviço recebido. Assim, pode auxiliar o Poder Público a aprimorar a gestão de políticas e serviços, ou a combater a prática de atos ilícitos.

As manifestações de ouvidoria podem ser do tipo:

- **Denúncia:** comunicação de prática de ato ilícito cuja solução dependa da atuação de órgão de controle interno ou externo;
- Reclamação: demonstração de insatisfação relativa ao serviço público;
- **Solicitação:** requerimento de adoção de providência por parte da Administração Pública;
- Sugestão: proposição de ideia ou formulação de proposta de aprimoramento de políticas e serviços prestados pela Administração Pública Estadual; e
- **Elogio:** demonstração ou reconhecimento, ou satisfação sobre o serviço oferecido, ou atendimento recebido.

Quanto ao pedido de acesso à informação, não há limites para serem solicitadas. Podem ser requisitadas quaisquer informações a respeito de dados relativos aos órgãos públicos. Será possível, por exemplo, perguntar quanto um ministério ou secretaria gastou com salários de servidores, com obras públicas, andamento de processos de licitação, detalhes sobre auditorias, fiscalizações e outras.

Não serão prestadas aos cidadãos informações consideradas sigilosas, tais como assuntos secretos do Estado, temas que possam colocar em risco a segurança nacional ou que comprometam atividades de investigação policial. Dados de casos que corram em segredo de justiça também não serão divulgados, assim como informações pessoais dos agentes públicos ou privados. Nesses casos, o órgão é obrigado a justificar o motivo para não fornecer o dado.

### 1.2 Cadastro

Para acessar o OuvERJ o usuário deverá utilizar sua conta gov.br, caso não possua, deverá ser criada uma conta para acesso.

### 1.3 Acesso do Usuário

O acesso se dará por meio do link <u>https://www.rj.gov.br/ouverj/</u>. Em seguida, o usuário deverá, no item **NOVA MANIFESTAÇÃO**, clicar em **ACESSAR.** 

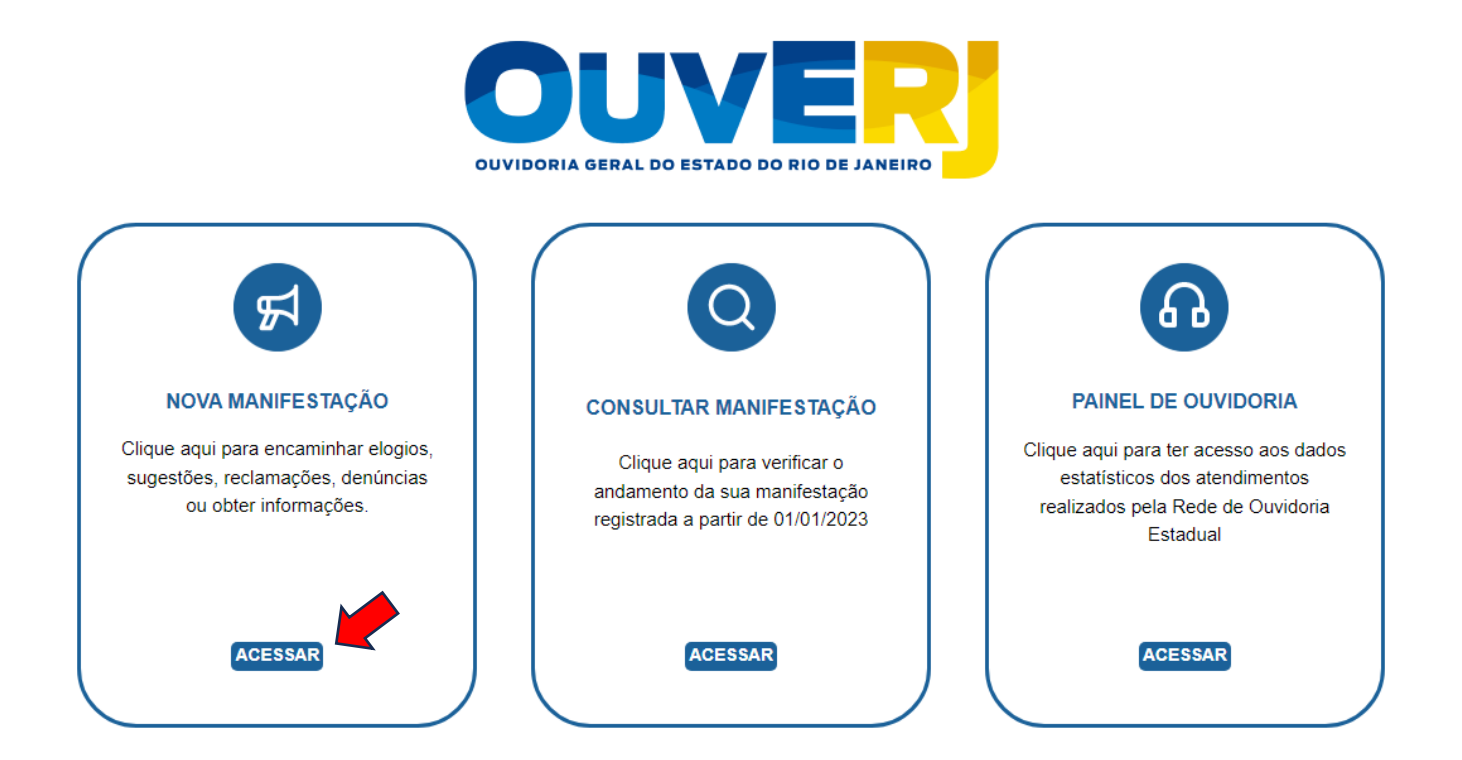

### Selecione a opção desejada e clique em ACESSAR.

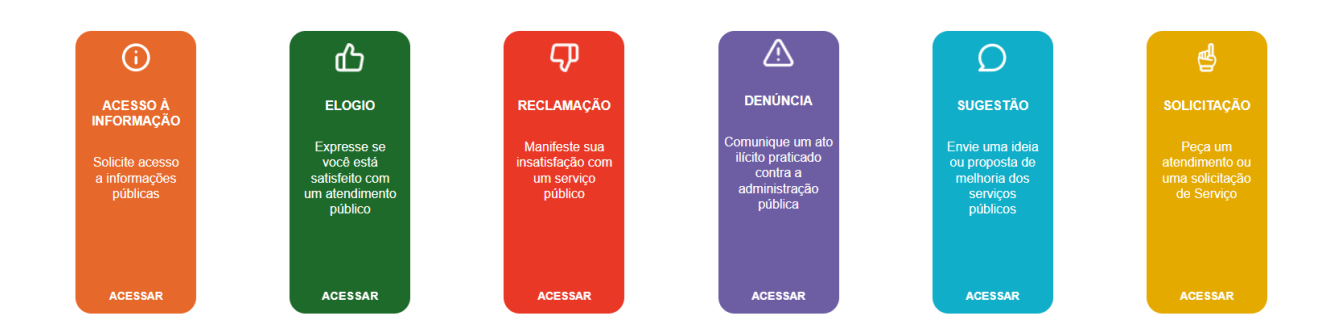

Após escolher seu tipo de manifestação, selecione sua identificação e, em seguida, clique em **AVANÇAR**.

| Passo 1/6<br>Identificação Destinatário Descriçã                   | Sobre o fato          | Conclusão |
|--------------------------------------------------------------------|-----------------------|-----------|
| Qual tipo de identifio                                             | ação deseja utilizar? |           |
| Identificado Utilizando o login único (solução própria do gov.br). |                       | 0         |
| mpo de preepoblimento obrigatório                                  | _                     | AVANCAD   |

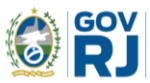

### Em seguida, informe seu CPF e sua senha cadastrada no gov.br.

gov.br

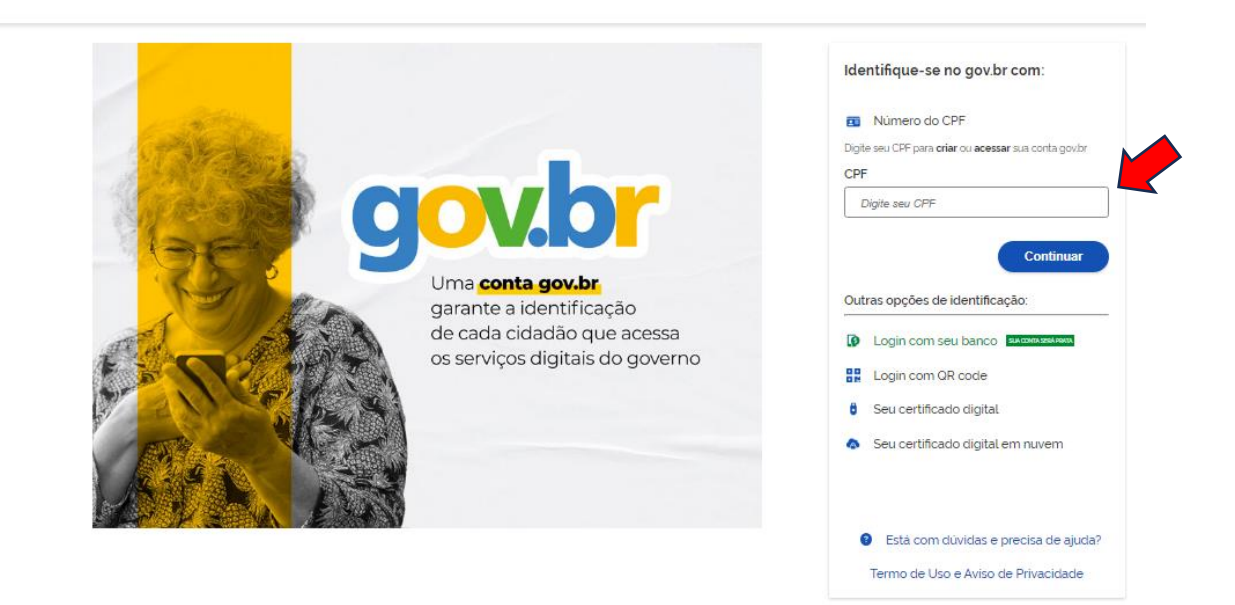

### 1.3.1 Registro da Manifestação

Após conectar com sua conta gov.br, continue preenchendo as telas a seguir para dar continuidade com a sua manifestação de ouvidoria.

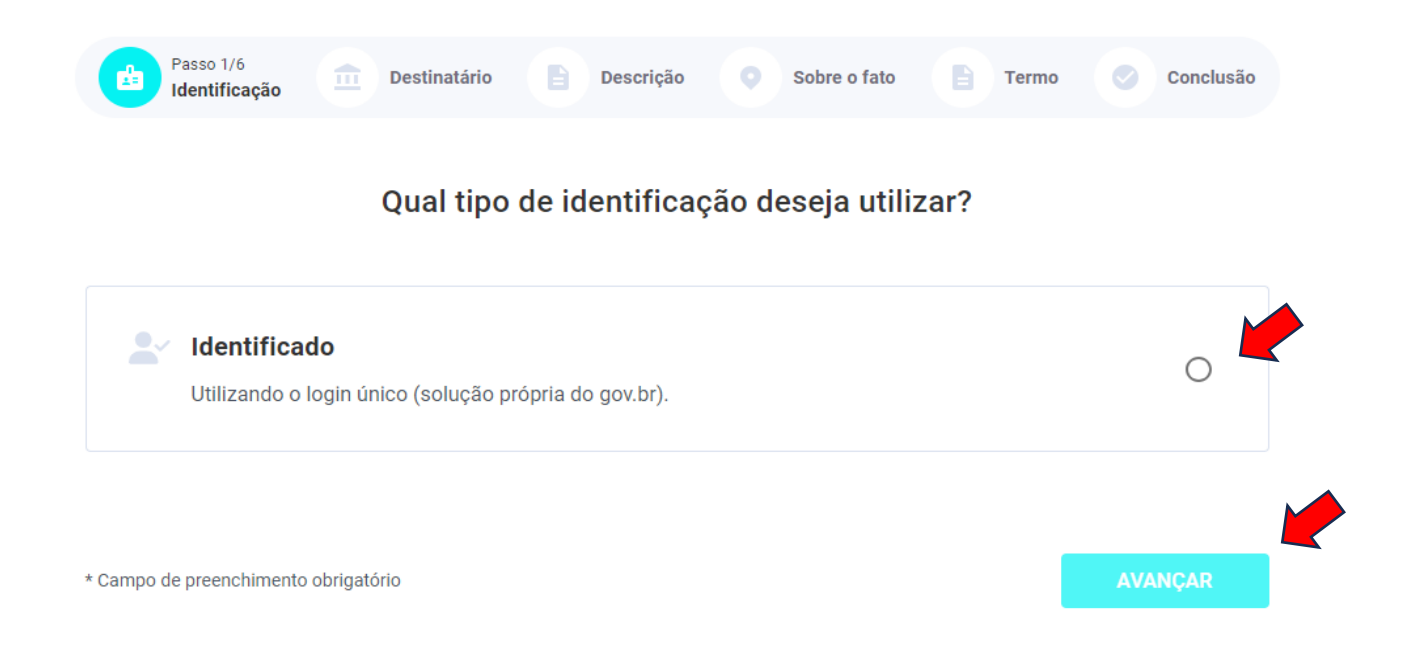

### Selecione a opção PARA ÓRGÃO e, em seguida, escolha a SEPLAG — Secretaria de Estado de Planejamento e Gestão e clique em AVANÇAR.

| Deseja fazer o registro para um serviço ou para um órgão?   PARA UM SERVIÇO   PARA ÓRGÃO   SEPLAG - Secretaria de Estado de Planejamento e Gestão | Passo 1/6<br>Identificação Dest  | tinatário Descrição     | Sobre o fato     | Termo       | Conclusão |
|----------------------------------------------------------------------------------------------------|----------------------------------|-------------------------|------------------|-------------|-----------|
| PARA UM SERVIÇO       PARA ÓRGÃO         SEPLAG - Secretaria de Estado de Planejamento e Gestão       ✓                                           | Deseja faze                      | er o registro para ur   | n serviço ou par | a um órgão? |           |
| SEPLAG - Secretaria de Estado de Planejamento e Gestão 🗸 🗸                                                                                        | PARA UM SER\                     | /IÇO                    |                  | PARA ÓRGÃO  |           |
|                                                                                                    | SEPLAG - Secretaria de Estado de | e Planejamento e Gestão |                  |             | ~         |
|                                                                                                    |                                  |                         |                  | _           |           |

Selecione o **ASSUNTO** e descreva sua manifestação em **FALE AQUI**. Caso necessário, o usuário poderá enviar arquivos, clicando em **ANEXAR ARQUIVO**, em seguida identifique o canal de entrada e clique em **AVANÇAR**.

| Passo 1/6<br>Identificação | Passo 2/6<br>Destinatário | Passo 3/6<br>Descrição | Sobre o fato   | Termo   | Conclusã | o |
|----------------------------|---------------------------|------------------------|----------------|---------|----------|---|
|                            | Descreva aba              | iixo o conteúd         | o de sua manif | estação |          |   |
| Assunto *                  |                           |                        |                |         |          | • |
| Fale aqui *                |                           |                        |                |         |          |   |
|                            |                           |                        |                |         |          |   |
|                            |                           | ANEXAR ARG             | QUIVO          |         |          |   |
| Canal de entrada *         |                           |                        |                |         |          | • |
|                            |                           |                        |                |         |          |   |
| Campo de preenchiment      | o obrigatório             |                        | ✓ V            | OLTAR   |          |   |

Caso deseje colocar mais informações sobre o fato, preencha as informações como **UF**, **MUNICÍPIO**, **LOCAL** e ainda pode acrescentar os dados dos **envolvidos no fato**, após clique em **AVANÇAR**.

Se não desejar expor essas informações, clique em PULAR.

| Informe o                | local em que o                           | correu a situ                     | ação relata              | da       |   |
|--------------------------|------------------------------------------|-----------------------------------|--------------------------|----------|---|
| uf<br>RJ                 | •                                        | Município                         |                          |          | • |
| Local                    |                                          |                                   |                          |          |   |
|                          |                                          |                                   |                          |          |   |
| _                        |                                          |                                   |                          |          |   |
| Des                      | eja informar os<br>(Opc                  | envolvidos (<br>ional)            | do fato?                 |          |   |
| Des<br>Nome do envolvido | eja informar os<br>(Opc<br>Órgão/Empresa | envolvidos (<br>ional)            | do fato?<br>Função do el | nvolvido | + |
| Des<br>Nome do envolvido | eja informar os<br>(Opc<br>Órgão/Empresa | envolvidos (<br><sup>ional)</sup> | do fato?<br>Função do en | nvolvido | + |

Após a inclusão das informações, o usuário deverá ter conhecimento do **TERMO DE USO** e após clicar em **ACEITAR**.

| remo de aceite                                                                                                    |
|----------------------------------------------------------------------------------------------------|
| Termo de Uso - Versão 1.0.1                                                                                                    |
| Cidadão, é importante estabelecer o que esperar do OuvERJ e o que esperamos de você.                                                                                                    |
| Aqui apresentamos o Termo de Uso do sistema OuvERJ na qual descrevemos o serviço, sua base<br>legal, os direitos e responsabilidades dos usuários, as responsabilidades do Governo do Estado do<br>Rio de Janeiro em relação aos dados pessoais e apresentamos informações para contato e<br>atualização dos dados pessoais ou esclarecimento de dúvidas. |
| A importância da aceitação e leitura do Termo de Uso do sistema OuvERJ                                                                                                    |
| Para utilizar o sistema OuvERJ, o usuário deve aceitar o Aviso de Privacidade e o Termo de Uso do RJ<br>Digital ( <u>https://www.rj.gov.br/workspace/termos</u> ). Ao utilizar o serviço, o usuário manifesta estar<br>ciente e de acordo com os termos e condições previstos nestes documentos.                                                          |
| Clique aqui e leia na íntegra o Termo de Uso Sistema OuvERJ.                                                                                                    |
|                                                                                                    |

### O usuário deverá verificar todas as informações preenchidas e enviar sua manifestação ao clicar em **CONFIRMAR.**

| Passo 1/6<br>Identificação    | Passo 2/6<br>Tipo de Pessoa | Passo 3/6<br>Destinatário                                                     | Passo 4/6<br>Descrição | Passo 5/6<br>Termo         | Passo 6/6<br>Conclusão |
|-------------------------------|-----------------------------|-------------------------------------------------------------------------------|------------------------|----------------------------|------------------------|
|                               | Confira todas as            | informações pree                                                              | enchidas antes         | s de enviar                |                        |
| Tipo de Ident<br>Identificado | tificação<br>)              | <b>Órgão Destinatário</b><br>Secretaria de Estado de<br>Planejamento e Gestão | <b>Cana</b><br>Inter   | <b>l de entrada</b><br>net |                        |
| Assunto<br>Atendiment         | o ao público                | Descrição<br>Solicito                                                         |                        |                            |                        |
| Anexos<br>Nenhum arc          | quivo anexado               |                                                                               |                        |                            |                        |
|                               |                             |                                                                               | ÷                      | VOLTAR                     | CONFIRMAR              |

Após o cadastro, o usuário receberá a confirmação do registro da sua manifestação, com o número de protocolo para acompanhamento.

OBRIGADO PELA SUA PARTICIPAÇÃO

### Manifestação registrada com sucesso

Número de protocolo

2023112959724

Manifestação registrada com sucesso! Para acompanhar todas as suas solicitações através do sistema, acesse a opção "Minhas manifestações" ou clique no botão abaixo:

IR PARA MINHAS MANIFESTAÇÕES

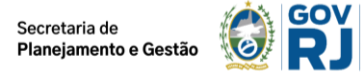

### 1.3.2 Registro de Pedido de Acesso à Informação

O acesso se dará por meio do link <u>https://www.rj.gov.br/ouverj/</u>. Em seguida, o usuário deverá, no item NOVA MANIFESTAÇÃO clicar em **ACESSAR**.

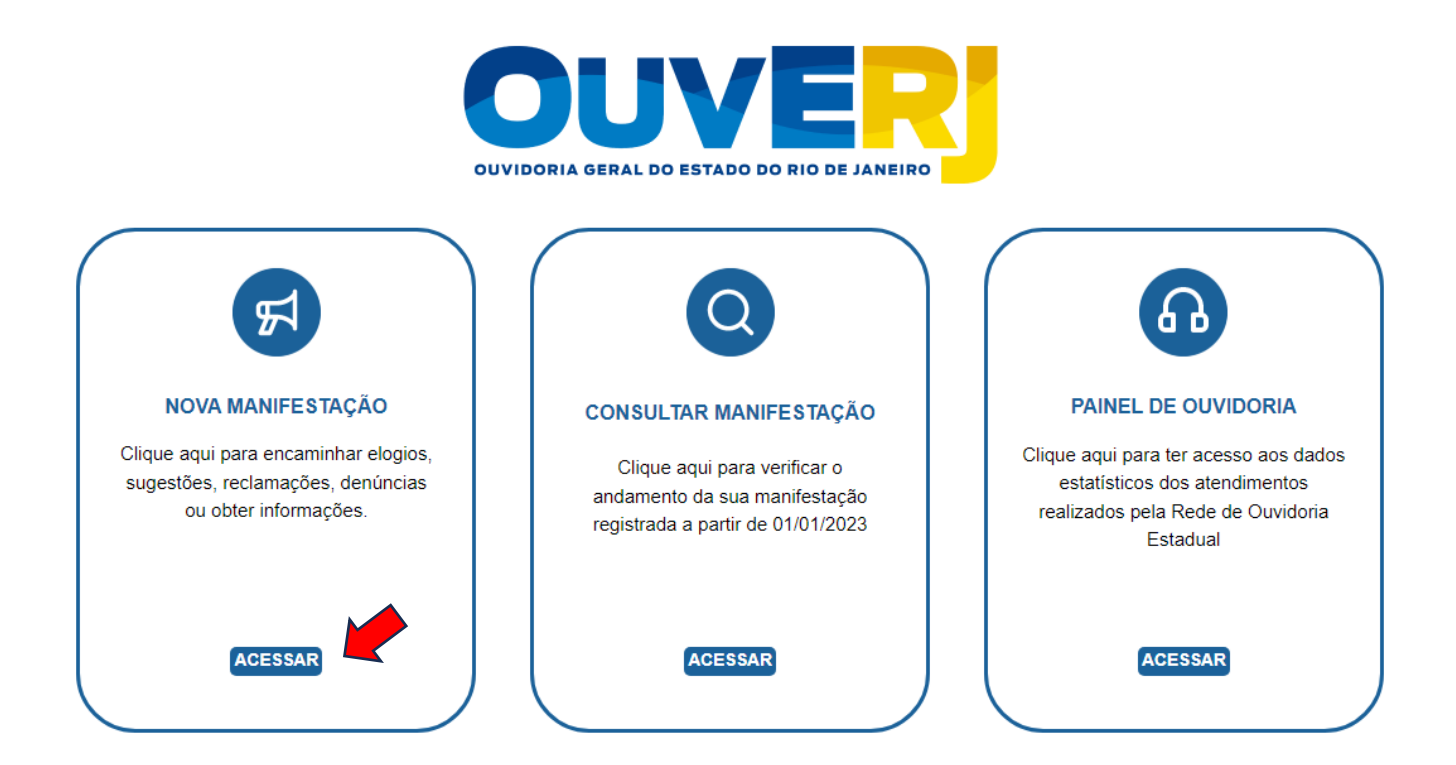

Selecione a opção ACESSO À INFORMAÇÃO e clique em ACESSAR.

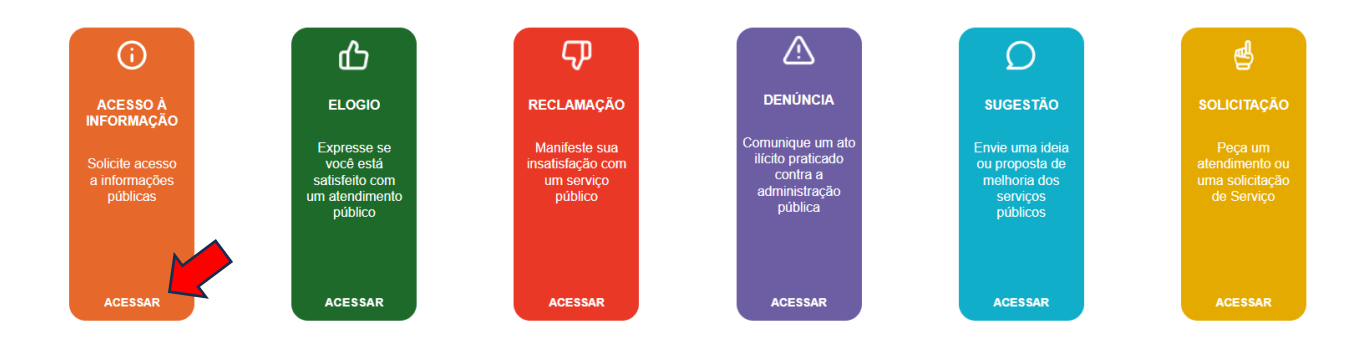

Após escolher pedido de acesso à informação, selecione sua identificação. Caso o usuário queira preservar sua identidade, deverá marcar o quadro **Restrição de dados**. Em seguida, clicar em **AVANÇAR**.

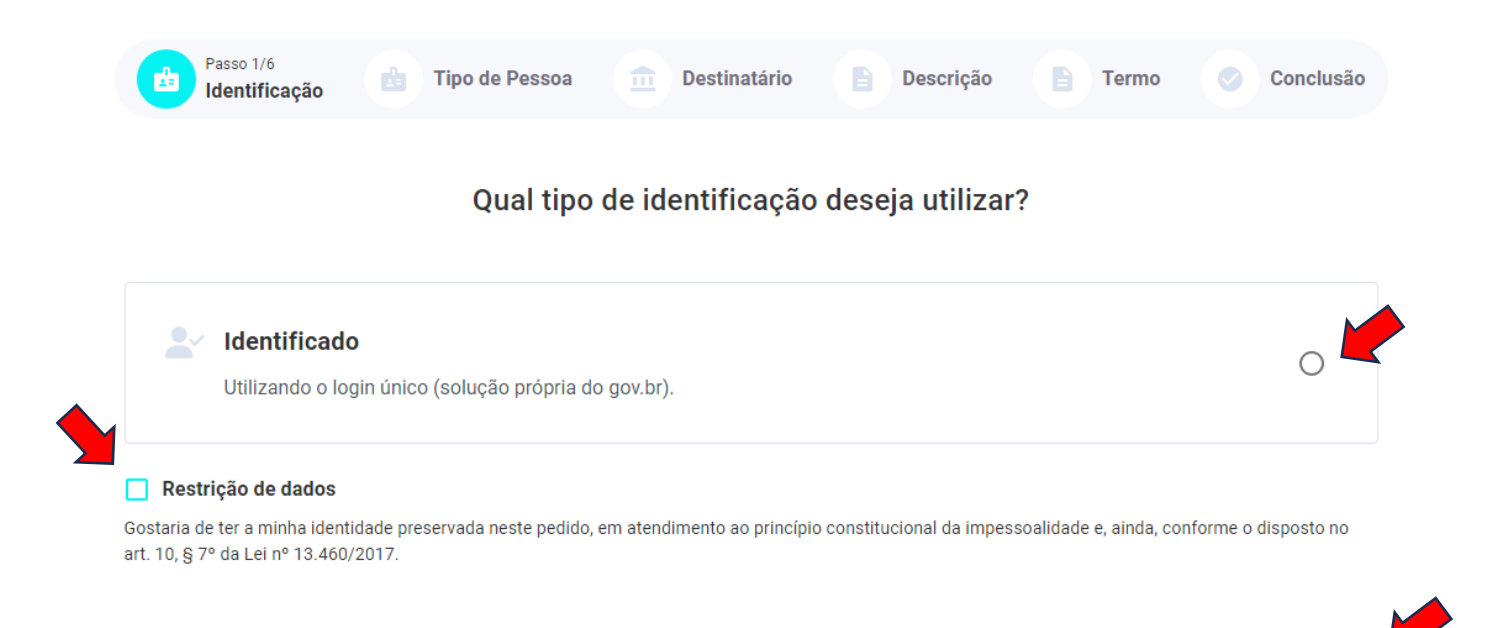

\* Campo de preenchimento obrigatório

Em seguida informe seu CPF e sua senha cadastrada no gov.br.

#### gov.br

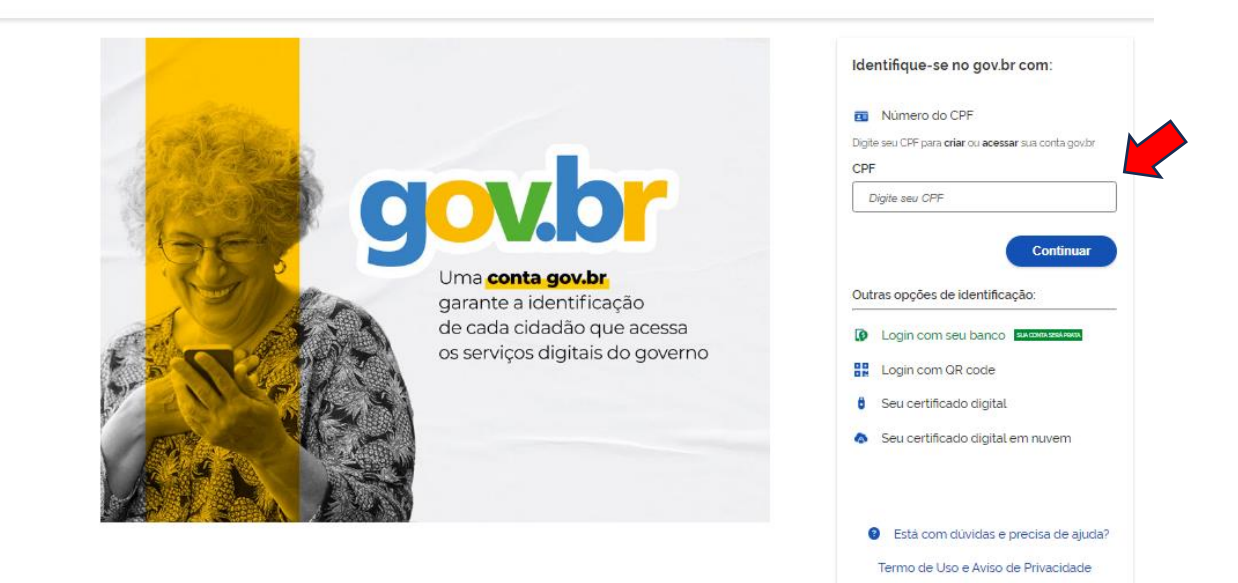

Após conectar com sua conta gov.br, continue preenchendo as telas a seguir para dar continuidade com seu pedido de acesso à informação.

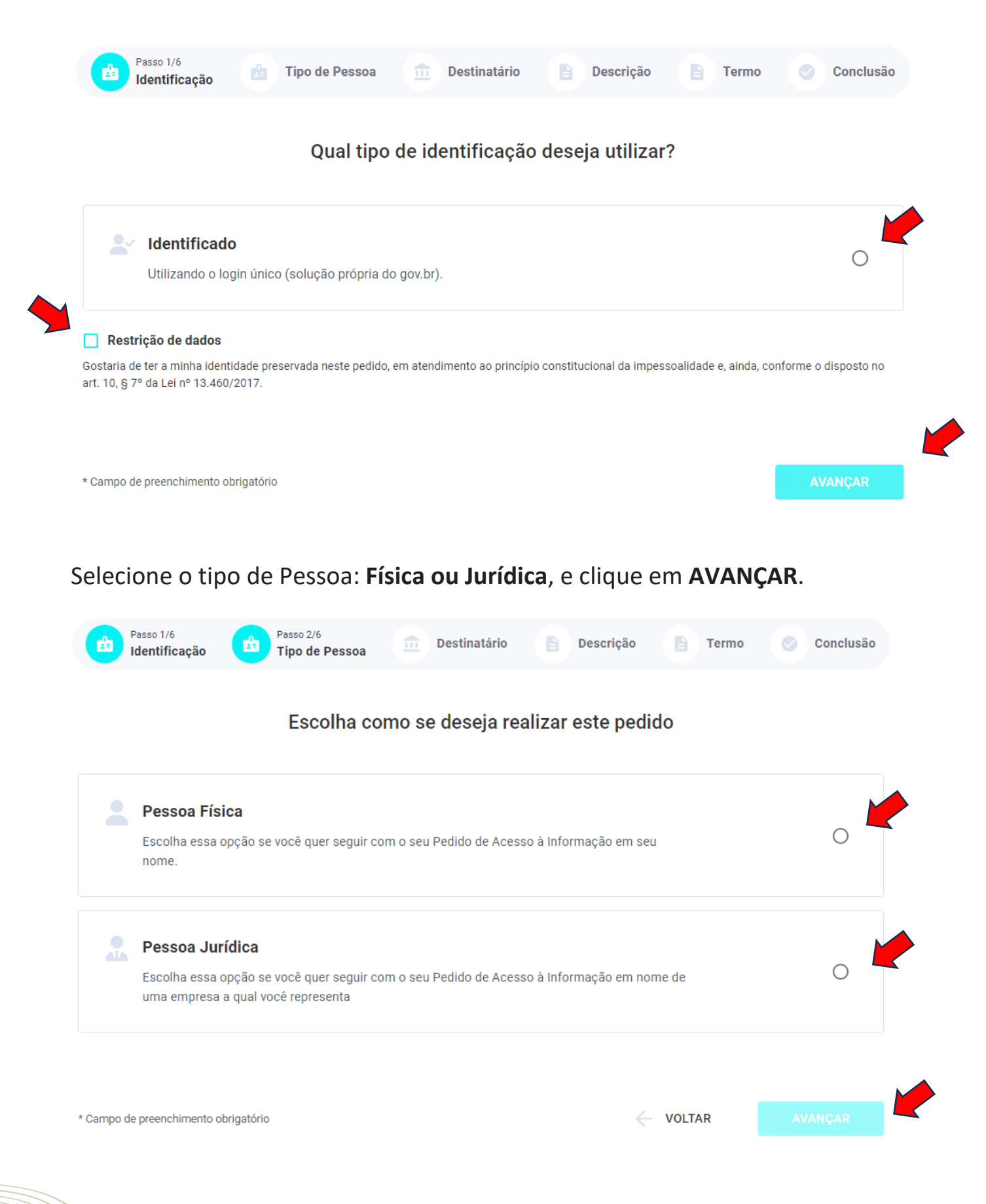

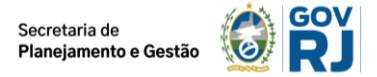

### Selecione o **órgão SEPLAG – Secretaria de Estado de Planejamento e Gestão** e clique em **AVANÇAR**.

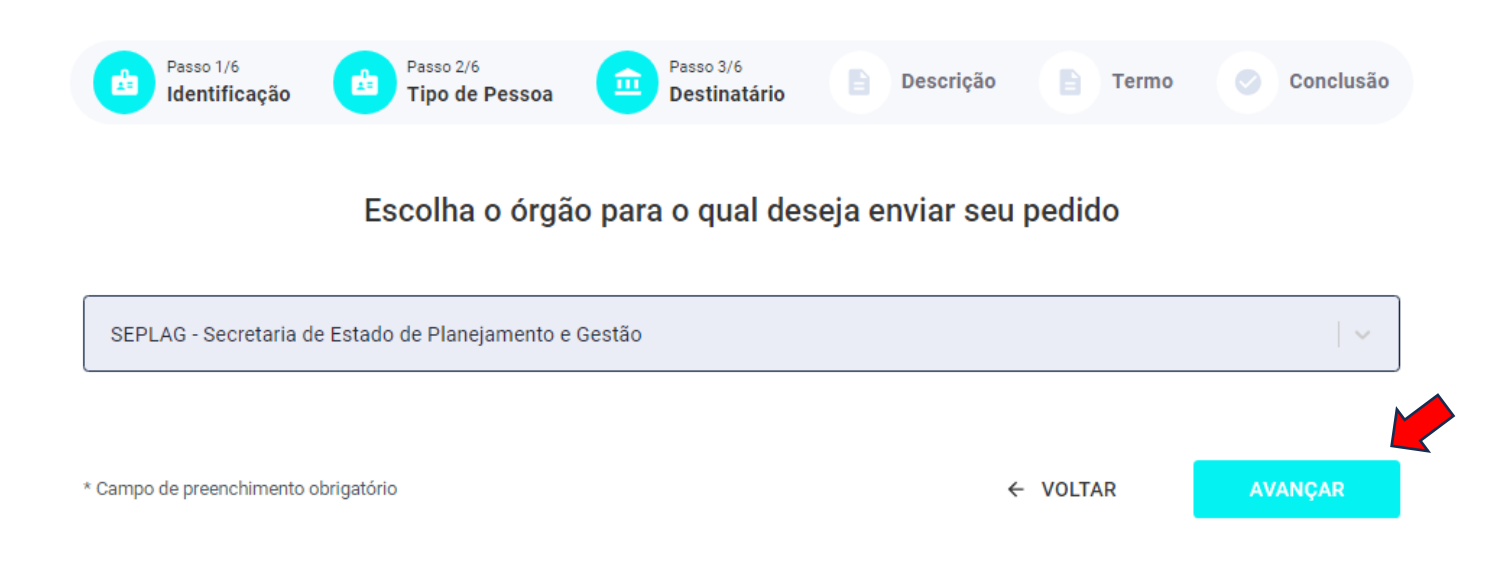

Selecione o **Assunto** e descreva sua solicitação em **Fale Aqui.** Caso necessário, o usuário poderá enviar arquivos, clicando em **ANEXAR ARQUIVO**, em seguida identificar o canal de entrada e clicar em **AVANÇAR**.

| Identificação Tipo de Pessoa Destinatário | Descrição | Conclusão |  |  |  |  |  |  |
|-------------------------------------------|-----------|-----------|--|--|--|--|--|--|
| Descreva abaixo o conteúdo do seu pedido  |           |           |  |  |  |  |  |  |
| Assunto *                                 |           | ¥         |  |  |  |  |  |  |
| Fale aqui *                               |           |           |  |  |  |  |  |  |
|                                           |           |           |  |  |  |  |  |  |
| ANEXAR ARQUIVO                            |           |           |  |  |  |  |  |  |
| Canal de entrada *                        |           | •         |  |  |  |  |  |  |
| Campo de preenchimento obrigatório        |           | AVANCAR   |  |  |  |  |  |  |

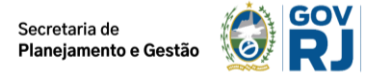

Após a inclusão das informações, o usuário deverá ter conhecimento do **Termo de Uso** e clicar em **ACEITAR**.

| Termo de aceite                                                                                                    |
|----------------------------------------------------------------------------------------------------|
|                                                                                                    |
| Termo de Uso - Versão 1.0.1                                                                                                    |
| Cidadão, é importante estabelecer o que esperar do OuvERJ e o que esperamos de você.                                                                                                    |
| Aqui apresentamos o Termo de Uso do sistema OuvERJ na qual descrevemos o serviço, sua base legal, os direitos e<br>responsabilidades dos usuários, as responsabilidades do Governo do Estado do Rio de Janeiro em relação aos<br>dados pessoais e apresentamos informações para contato e atualização dos dados pessoais ou esclarecimento de<br>dúvidas. |
| A importância da aceitação e leitura do Termo de Uso do sistema OuvERJ                                                                                                    |
| Para utilizar o sistema OuvERJ, o usuário deve aceitar o Aviso de Privacidade e o Termo de Uso do RJ Digital<br>( <u>https://www.rj.gov.br/workspace/termos</u> ). Ao utilizar o serviço, o usuário manifesta estar ciente e de acordo com os<br>termos e condições previstos nestes documentos.                                                          |
| Clique aqui e leia na íntegra o Termo de Uso Sistema OuvERJ.                                                                                                    |
|                                                                                                    |

O usuário deverá confirmar todas as informações preenchidas e enviar seu pedido de acesso à informação, e clicar em **CONFIRMAR**.

| Passo 1/6<br><b>Identificação</b> | Passo 2/6<br>Tipo de Pessoa | Passo 3/6<br>Destinatário                        | Passo 4/6<br>Descrição | Passo 5/<br>Termo | 6 Passo 6/6<br>Conclusão |
|-----------------------------------|-----------------------------|--------------------------------------------------|------------------------|-------------------|--------------------------|
|                                   | Confira todas as            | informações pre                                  | enchidas ant           | es de enviar      |                          |
| Tipo de Ident                     | ificação                    | Órgão Destinatário                               | Ca                     | nal de entrada    |                          |
| Identificado                      |                             | Secretaria de Estado de<br>Planejamento e Gestão | In                     | ternet            |                          |
| Assunto                           |                             | Descrição                                        |                        |                   |                          |
| Atendiment                        | o ao público                | Solicito                                         |                        |                   |                          |
| Anexos                            |                             |                                                  |                        |                   |                          |
| Nenhum arc                        | quivo anexado               |                                                  |                        |                   |                          |
|                                   |                             |                                                  |                        |                   |                          |
|                                   |                             |                                                  |                        |                   |                          |
|                                   |                             |                                                  |                        | ← VOLTAR          | CONFIRMAR                |

Após a confirmação, o usuário receberá um número de protocolo para acompanhamento.

#### OBRIGADO PELA SUA PARTICIPAÇÃO

### Pedido registrado com sucesso

Pedido registrado com sucesso! Para acompanhar todas os seus pedidos através do sistema, acesse a opção "Meu pedidos" ou clique no botão abaixo:

Número de protocolo

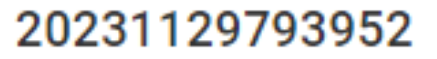

**IR PARA MEUS PEDIDOS** 

### 1.3.3 Solicitação de Recurso

O usuário pode solicitar recursos do pedido de acesso à informação, na seguinte forma:

- **Recurso de 1ª instância** será respondido por um servidor hierarquicamente superior ao que respondeu à solicitação.
- Recurso de 2ª instância será respondido pelo responsável máximo do órgão demandado.
- Recurso de 3ª instância será respondido pela Ouvidoria Geral do Comitê Executivo.

Vejamos, agora, como realizar a solicitação de RECURSOS.

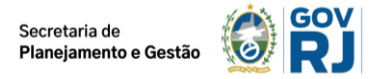

### Ao acessar a página, escolha CONSULTAR MANIFESTAÇÃO e clique em ACESSAR.

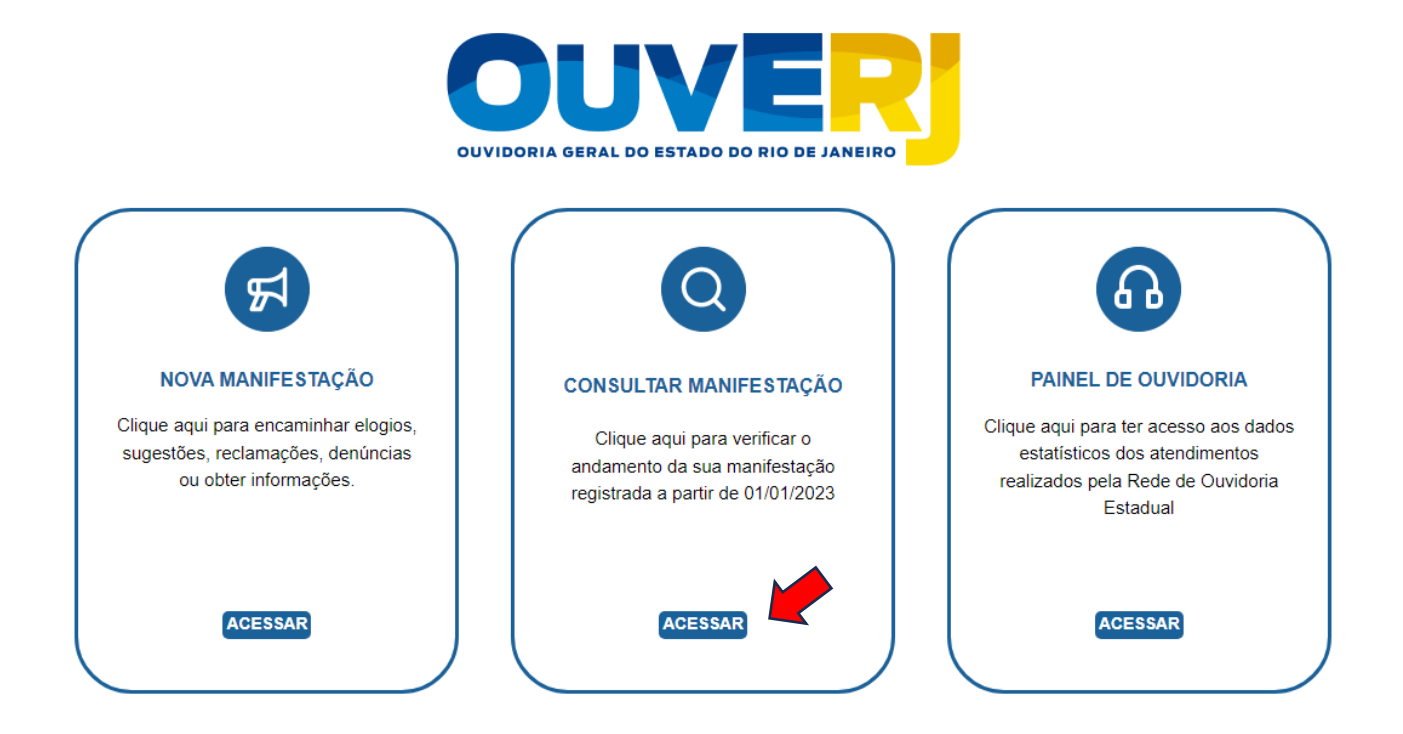

Aparecerá a tela abaixo, que deverá ser fechada.

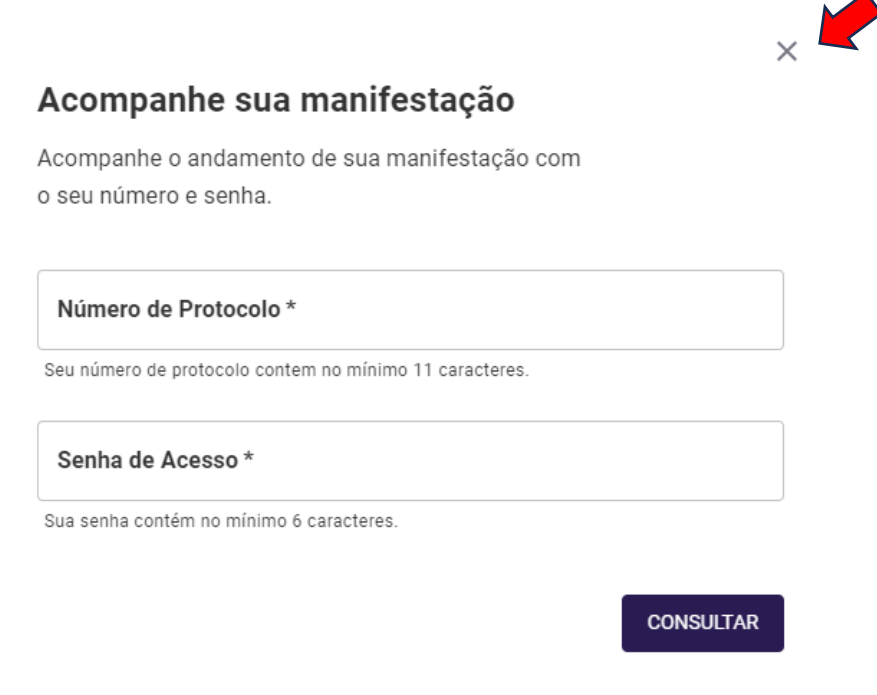

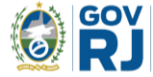

#### Clique em ENTRAR.

| GOVERNO DO ESTADO<br>RIO DE JANEIRO | VALIDAR DOCUMENTOS   CORONAVIRUS   PORTAL DA TRANSPARÊNCIA   ACESSI | BILIDADE   CONTRASTE |
|-------------------------------------|---------------------------------------------------------------------|----------------------|
| GOVERNO 🕴 CIDADÃO 🚢 SERVIDOR 🏨 EI   | MPRESA 🤰 GESTÃO PÚBLICA 📢 IMPRENSA 🙎 ATENDIMENTO                    | 9 ENTRAR             |
| ↑ Fale Com Ouvidoria                | Q Exemplo: IPVA, Portal do Servidor                                 | BUSCAR               |
| FA                                  | LE COM A OUVIDORIA                                                  |                      |

Em seguida, informe seu CPF e sua senha cadastrada no gov.br.

#### gov.br

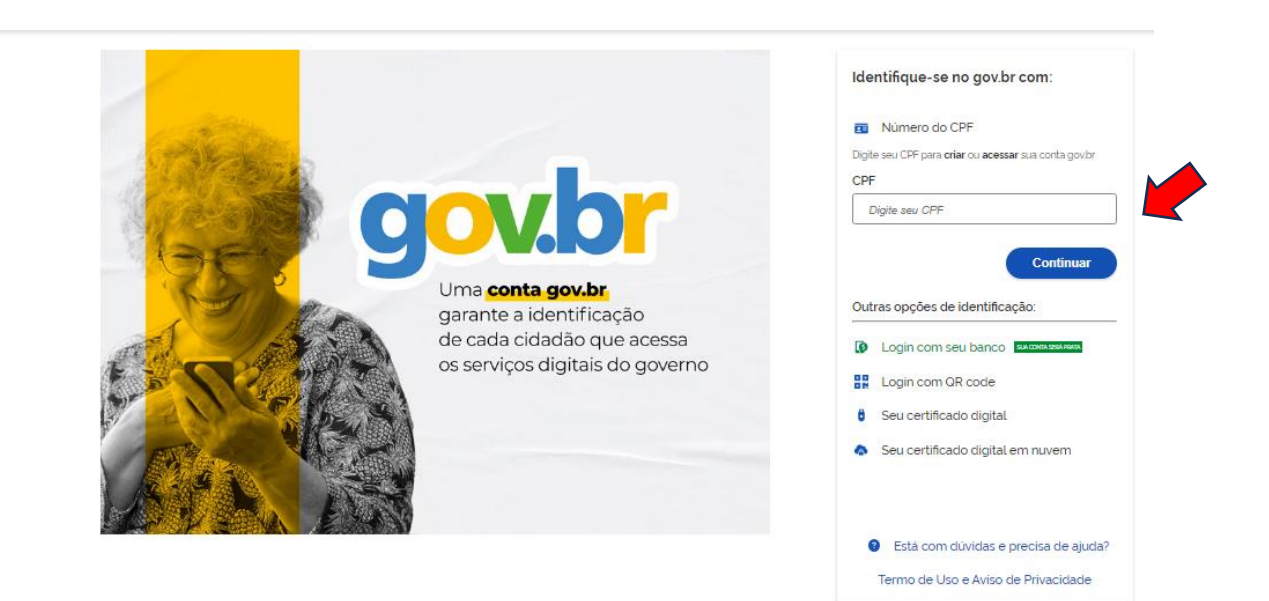

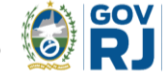

### Clique sobre seu nome.

| GOVERNO DO ESTADO<br>RIO DE JANEIRO    | VALIDAR DOCUMENTOS   CORONAVIRUS   PORTAL DA TRANSPARÊNCIA   ACESSIBILIDADE   CONTRASTE           Image: statistic registric and the statistic registric and the statistic and the statistic and the |  |
|----------------------------------------|----------------------------------------------------------------------------------------------------|--|
| GOVERNO 🕴 CIDADÃO 🚢 SERVIDOR 🌆 EMPRESA | 🚴 GESTÃO PÚBLICA 📢 IMPRENSA 🔮 ATENDIMENTO 🔵 Tamires G.                                                                                                    |  |
| ↑ Fale Com Ouvidoria                   | C Exemplo: IPVA, Portal do Servidor BUSCAR                                                                                                    |  |
| FALE CO                                | Q<br>DM A OUVIDORIA                                                                                                    |  |

E escolha o MEU RJ.

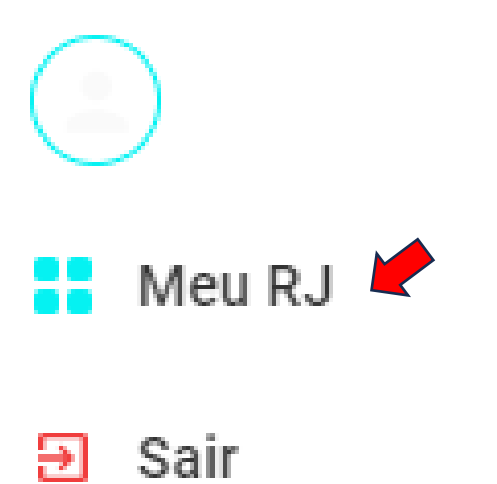

### Do lado esquerdo de sua tela, clique em MINHAS MANIFESTAÇÕES.

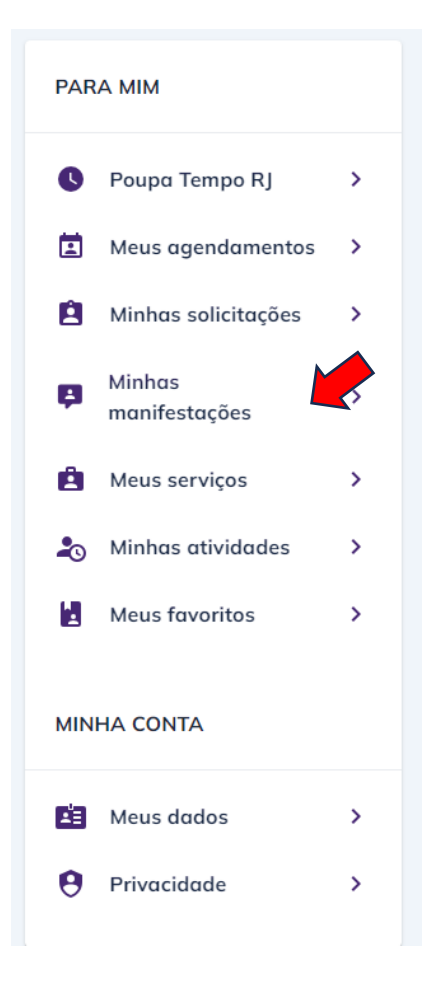

### Após, clique em VER MAIS em MEUS PEDIDOS DE INFORMAÇÃO.

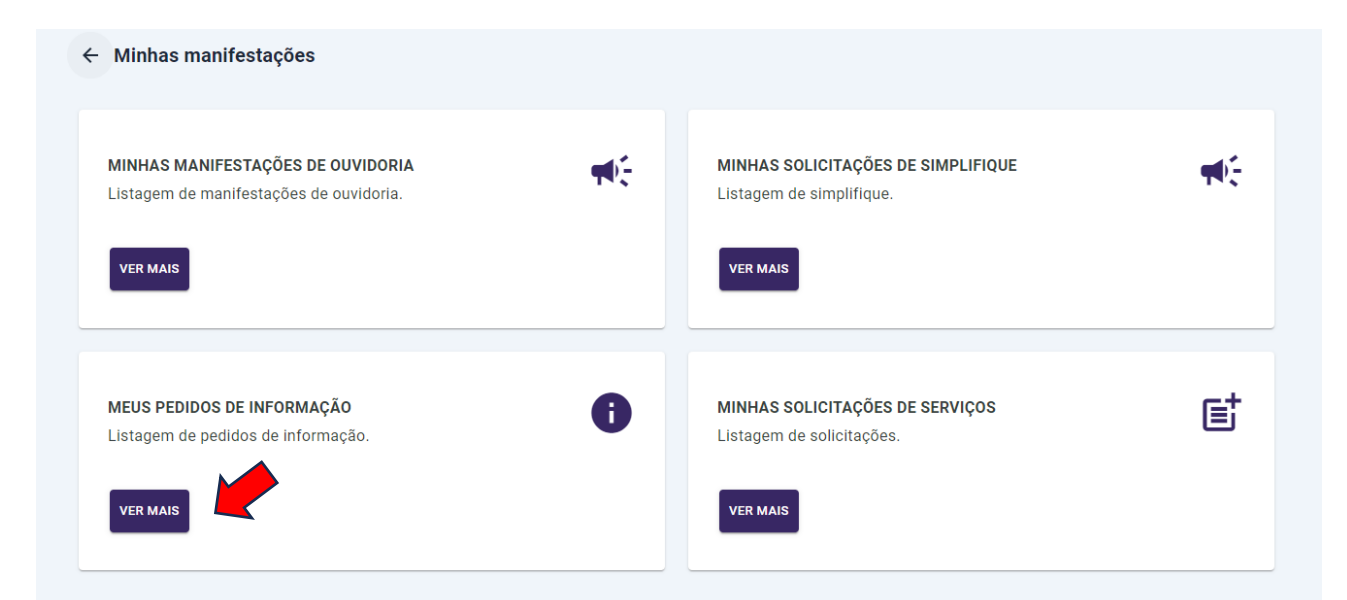

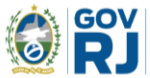

E assim verá a lista com todas as solicitações realizadas.

|   | SITUAÇÃO  | PROTOCOLO      | ÓRGÃO                                                  | ATUALIZADO DIA         | DATA LIMITE | AÇÕES |
|---|-----------|----------------|--------------------------------------------------------|------------------------|-------------|-------|
| ~ | Em Aberto | 20240306676149 | SEPLAG - Secretaria de Estado de Planejamento e Gestão | 06/03/2024 às 11:26:02 | 26/03/2024  | :     |
| ~ | Concluído | 20240227744702 | SEPLAG - Secretaria de Estado de Planejamento e Gestão | 27/02/2024 às 17:36:50 | 19/03/2024  | :     |
|   |           |                |                                                        |                        |             |       |

Clique nos 3 pontinhos localizados no lado direito e escolha ENVIAR RECURSO.

| SITUAÇÃO  | PROTOCOLO      | ÓRGÃO                                                  | ATUALIZADO DIA         | DATA LIMITE | AÇÕES          |
|-----------|----------------|--------------------------------------------------------|------------------------|-------------|----------------|
| Em Aberto | 20240306676149 | SEPLAG - Secretaria de Estado de Planejamento e Gestão | 06/03/2024 às 11:26:02 | 26/03/2024  |                |
| Concluído | 20240227744702 | SEPLAG - Secretaria de Estado de Planejamento e Gestão | 27/02/2024 às 17:36:50 | 19/03/2024  | Enviar recurso |
|           |                |                                                        |                        |             |                |

Em seguida, aparecerá a tela para envio de recursos, que deverá ser preenchido os campos: **SELECIONE O TIPO** e a **JUSTIFICATIVA**.

Caso deseje anexar arquivos, basta clicar em ADICIONAR ARQUIVOS, se não, selecione a caixinha que diz "MARQUE CASO NÃO SEJA NECESSÁRIO ANEXAR ARQUIVOS" e clique em ENVIAR.

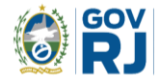

| ENVIAR RECURSO                                   |        | × |
|--------------------------------------------------|--------|---|
| Selecione o tipo                                 |        |   |
| Descreva sua justificativa                       |        |   |
|                                                  |        |   |
| ADICIONAR ARQUIVOS                               |        |   |
| Marque caso não seja necessário anexar arquivos. |        |   |
|                                                  | ENVIAR |   |

Agora é só aguardar a decisão e, caso não concorde com a resposta, poderá repetir esse procedimento para realizar a 2ª e 3ª Instância.

### 1.3.4 Avaliação e Prazos

Após o registro da manifestação de ouvidoria no sistema OuvERJ, é realizada uma avaliação do caso para identificar a melhor forma de tratá-lo: A Ouvidoria poderá responder sua manifestação; solicitar que você a complemente; prestar orientações; encaminhar para a unidade interna responsável por resolver a questão ou poderá também encaminhar para outro Órgão/Entidade, dependendo do caso.

Você sempre será comunicado sobre o andamento adotado.

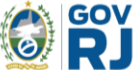

| Minhas manifestações de Ouvidoria |                              |                |            |                                              |                        |             |       |
|-----------------------------------|------------------------------|----------------|------------|----------------------------------------------|------------------------|-------------|-------|
|                                   | SITUAÇÃO                     | PROTOCOLO      | ÓRGÃO      | TIPO DA DEMANDA/IDENTIFICAÇÃO                | ATUALIZADO DIA         | DATA LIMITE | AÇÕES |
| ~                                 | Concluído                    | 2023112959724  | SEPLAG     | Elogio/Identificado                          | 29/11/2023 às 14:53:39 | 29/12/2023  | :     |
|                                   |                              |                |            | < 1 >                                        |                        |             |       |
|                                   |                              |                |            |                                              |                        |             |       |
| ← Me                              | - Meus pedidos de informação |                |            |                                              |                        |             |       |
|                                   | SITUAÇÃO                     | PROTOCOLO      |            | ÓRGÃO                                        | ATUALIZADO DIA         | DATA LIMITE | AÇÕES |
| ~                                 | Em Aberto                    | 20231129793952 | SEPLAG - S | ecretaria de Estado de Planejamento e Gestão | 29/11/2023 às 13:52:20 | 19/12/2023  | :     |
|                                   |                              |                |            |                                              |                        |             |       |

O sistema faz o controle de prazo de atendimento, notificando o destinatário quando da proximidade ou expiração de prazo.

Os prazos aplicáveis são:

- Manifestações: são 30 (trinta) dias, podendo ser prorrogada por mais 30 (trinta) dias mediante justificativa.
- Pedido de acesso à informação: são 20 (vinte) dias, prorrogáveis por mais 10 (dez), também devidamente justificados.

### **1.3.5 Registrando uma Denúncia Anônima**

A denúncia pode ser realizada tanto mediante a 3 (três) tipos de identificação:

- Identificado: Utilizando o login do gov.br, mas caso o cidadão decida registrar a denúncia e se identificar, os seus dados pessoais deverão permanecer em sigilo, conforme o artigo 16 da Resolução CGE n.º 13/19 e o artigo 11 da Resolução CGE n.º 37/19.
- Sigiloso: Utilizando o login do gov.br, mas com os dados criptografados.
- Anônimo: Não é necessário efetuar o login no sistema. Dessa forma, o cidadão poderá criar uma senha e ao finalizar receberá um número de protocolo, e com essas informações será permitido o acompanhamento da solicitação.

A seguir, explicaremos como realizar uma Denúncia de forma não identificada, **ANÔNIMA**. Lembramos que para a realização de uma Denúncia nas formas IDENTIFICADO e SIGILOSO, basta seguir as orientações disponíveis no item 1.3.1 dos cadastros de manifestações, deste manual.

Escolha o tipo de manifestação DENÚNCIA e cliquem em ACESSAR.

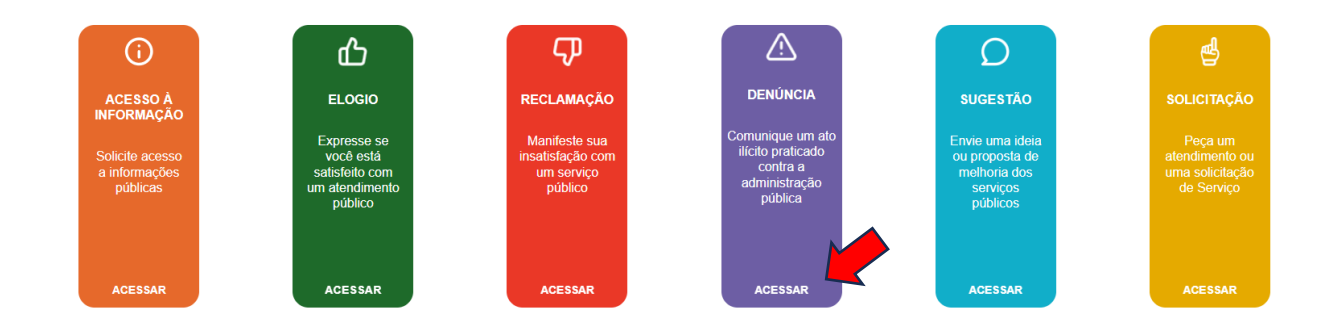

Após, escolha a opção ANÔNIMO e clique em AVANÇAR.

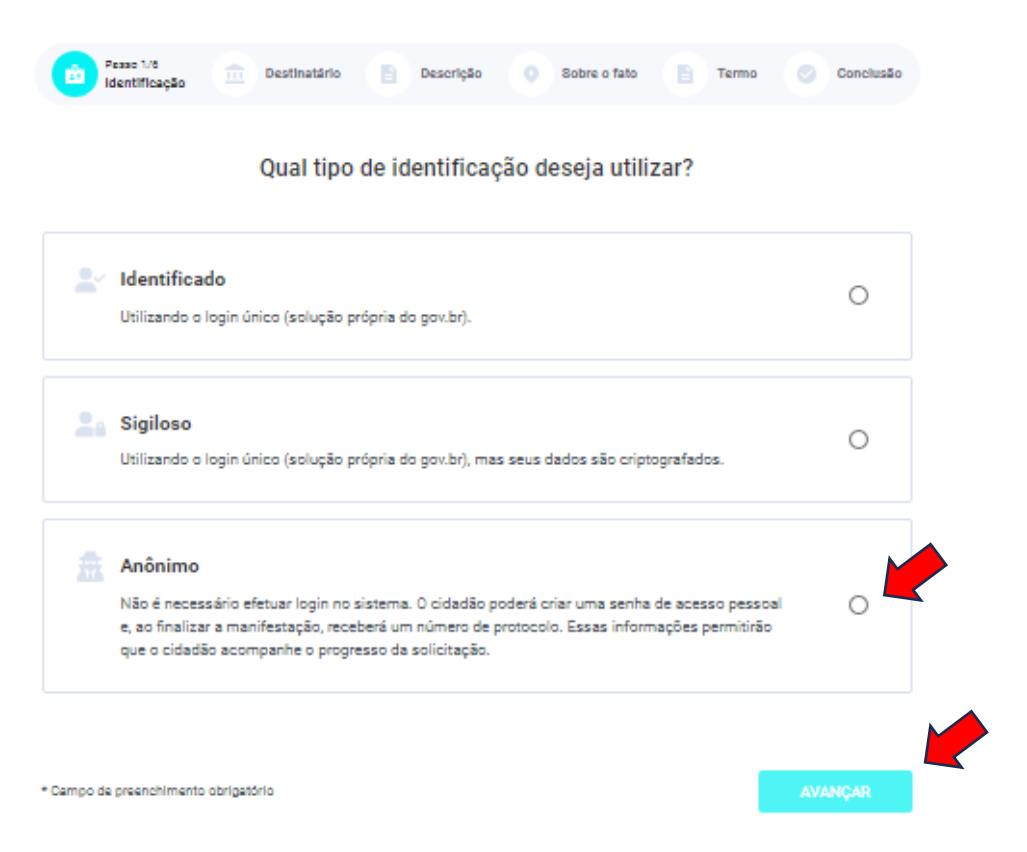

## Aparecerá um campo para criação de **SENHA DE ACESSO**, crie sua senha e clicar em **AVANÇAR**.

| Não é necessário efetuar login no sistema. O cidadão poderá criar uma senha de acesso pessoal<br>e, ao finalizar a manifestação, receberá um número de protocolo. Essas informações permitirão<br>que o cidadão acompanhe o progresso da solicitação. | ۲       |
|----------------------------------------------------------------------------------------------------|---------|
| Senha de Acesso *                                                                                                    |         |
| ie uma senha de acesso para consultar a sua manifestação.                                                                                                    |         |
| ua senha contém no mínimo 6 caracteres.                                                                                                    |         |
|                                                                                                    |         |
|                                                                                                    |         |
|                                                                                                    |         |
| o de preenchimento obrigatório                                                                                                    | AVANCAR |

Em seguida, realize os procedimentos indicados no item 1.3.1 dos cadastros de manifestações.

Os órgãos e entidades públicas devem proteger as informações pessoais do cidadão, limitando o acesso a quaisquer informações referentes à intimidade, vida privada, honra e imagem, a não ser que você tenha autorizado expressamente o acesso a essas informações, de acordo com a Lei n.º 12.527/11 (Lei de Acesso à Informação), a Lei 13.460/2017 (código de defesa dos direitos do usuário dos serviços públicos) e o Decreto Estadual n.º 46.475/18.

### **1.4 Consultar minhas Manifestações e Pedidos de Acesso à** Informação

Esta funcionalidade permite ao usuário visualizar suas manifestações registradas, acompanhar seu andamento e realizar determinadas ações solicitadas pela ouvidoria.

### 1.4.1 Consulta de Manifestação

Ao acessar a página, escolha CONSULTAR MANIFESTAÇÃO e clique em ACESSAR.

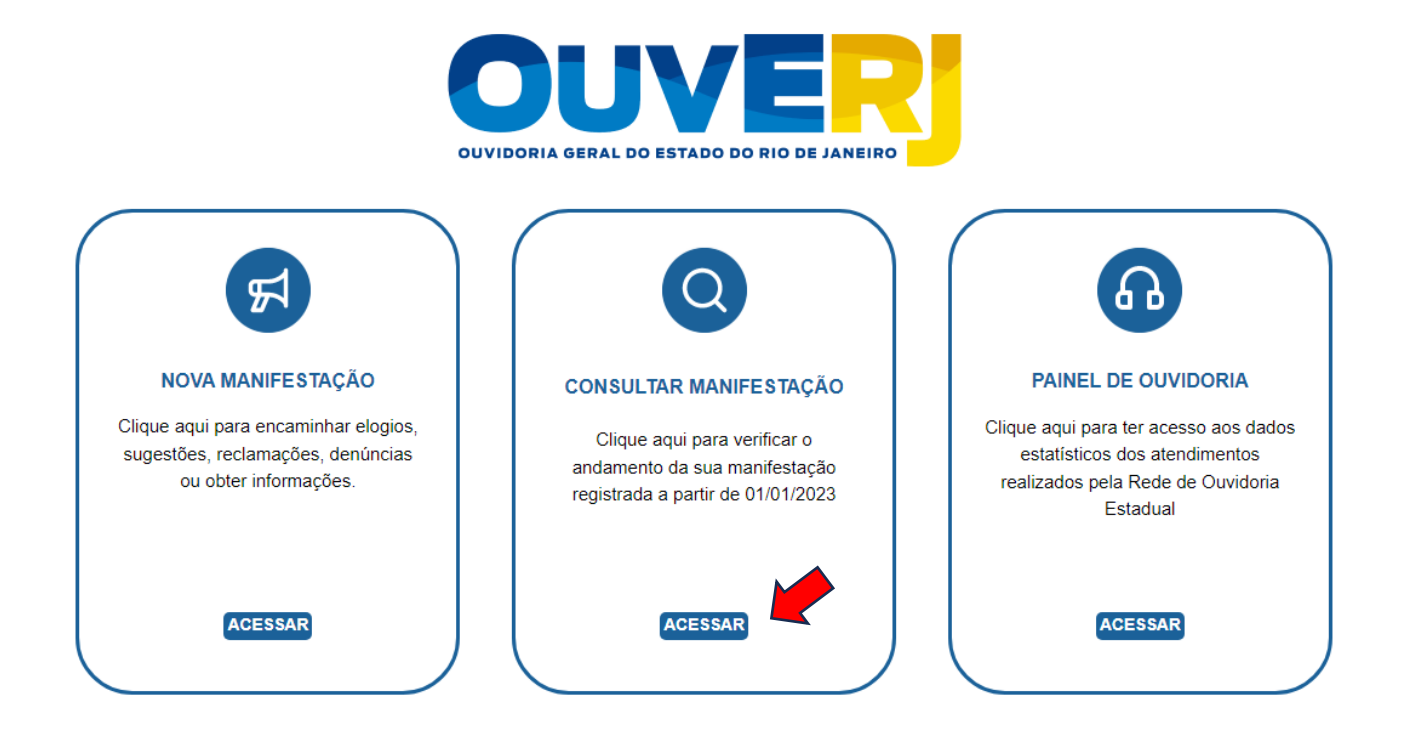

Aparecerá a tela abaixo, que deverá ser fechada.

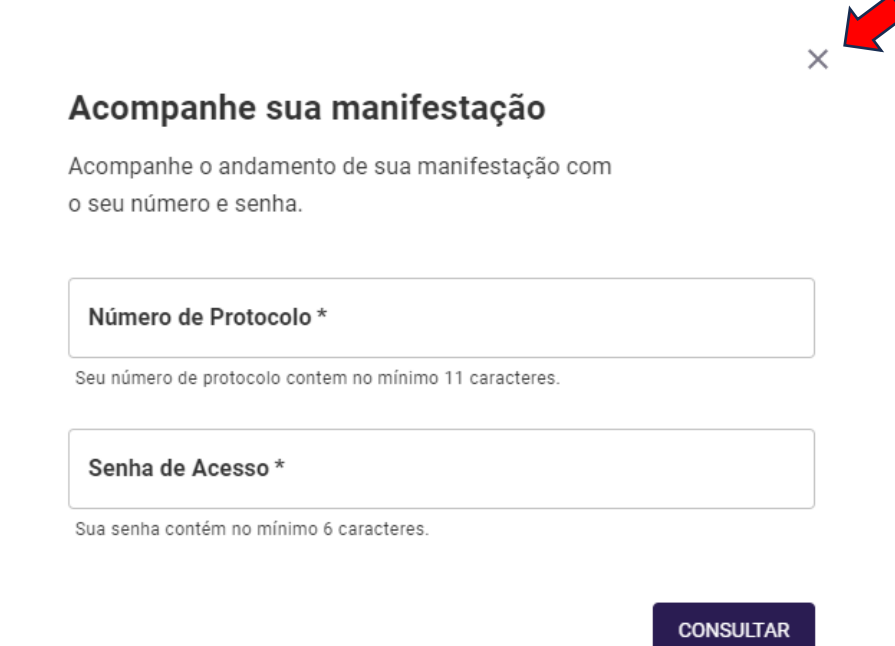

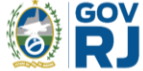

#### Cliquem em ENTRAR e acesse sua conta gov.br.

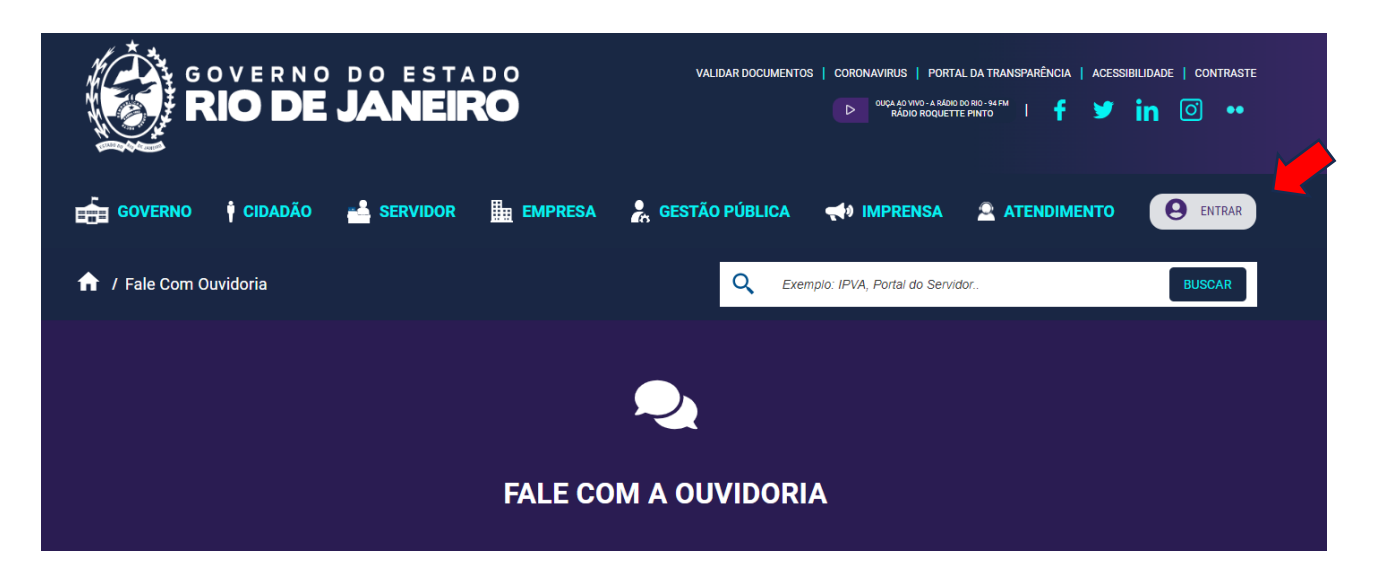

#### Clique sobre o seu nome.

| GOVERNO DO ESTADO<br>RIO DE JANEIRO | VALIDAR DOCUMENTOS   CORONAVIRUS   PORTAL DA TRANSPARÊNCIA   ACESSIBILIDADE   CONTRASTE<br>POQUAD VINO - A BADIO ROQUETTE PINTO<br>MADIO ROQUETTE PINTO<br>I f Y in O •• |
|-------------------------------------|----------------------------------------------------------------------------------------------------|
| GOVERNO 🛉 CIDADÃO 🚢 SERVIDOR 🏨      | EMPRESA 🏂 GESTÃO PÚBLICA 📢 IMPRENSA 🕿 ATENDIMENTO 🔵 Tamires G.                                                                                                    |
| ↑ Fale Com Ouvidoria                | C Exemplo: IPVA, Portal do Servidor BUSCAR                                                                                                    |
|                                     | FALE COM A OUVIDORIA                                                                                                    |

#### E escolha o MEU RJ:.

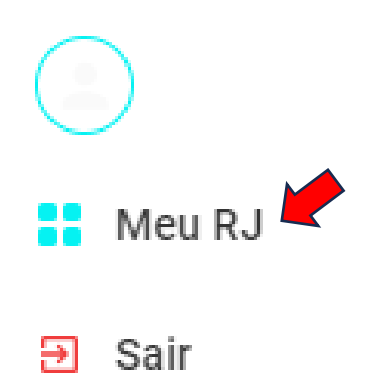

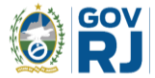

### Em seguida, clique em MINHAS MANIFESTAÇÕES.

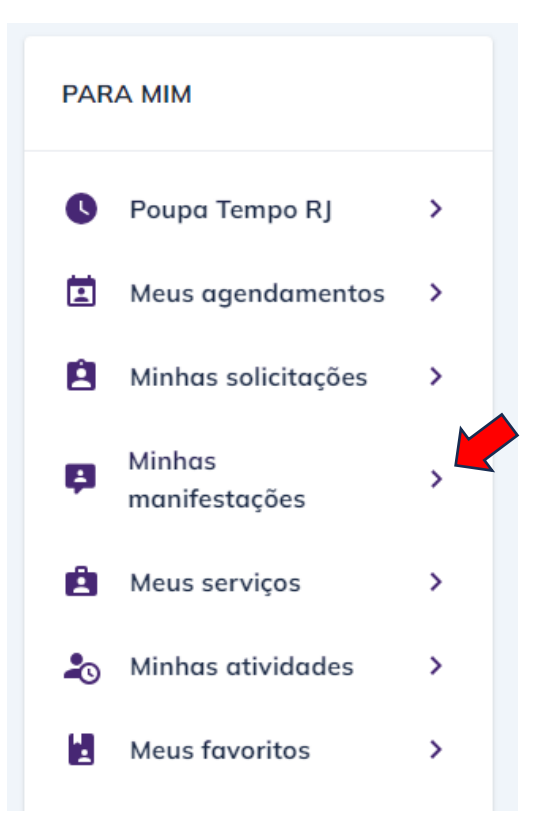

Em seguida, clicar em VER MAIS em MINHAS MANIFESTAÇÕES de OUVIDORIA, e assim terá a lista com todas as solicitações realizadas.

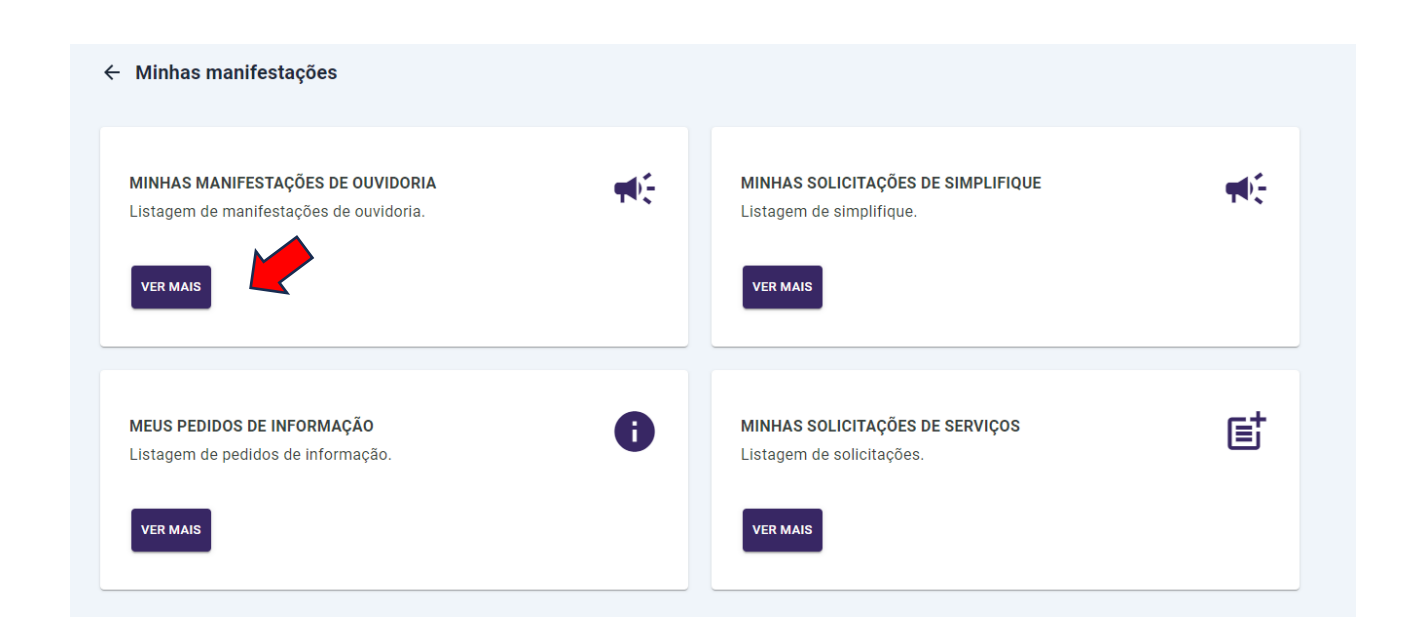

### 1.4.2 Consulta de manifestação de Denúncia anônima

Ao acessar a página, escolha CONSULTAR MANIFESTAÇÃO e clique em ACESSAR.

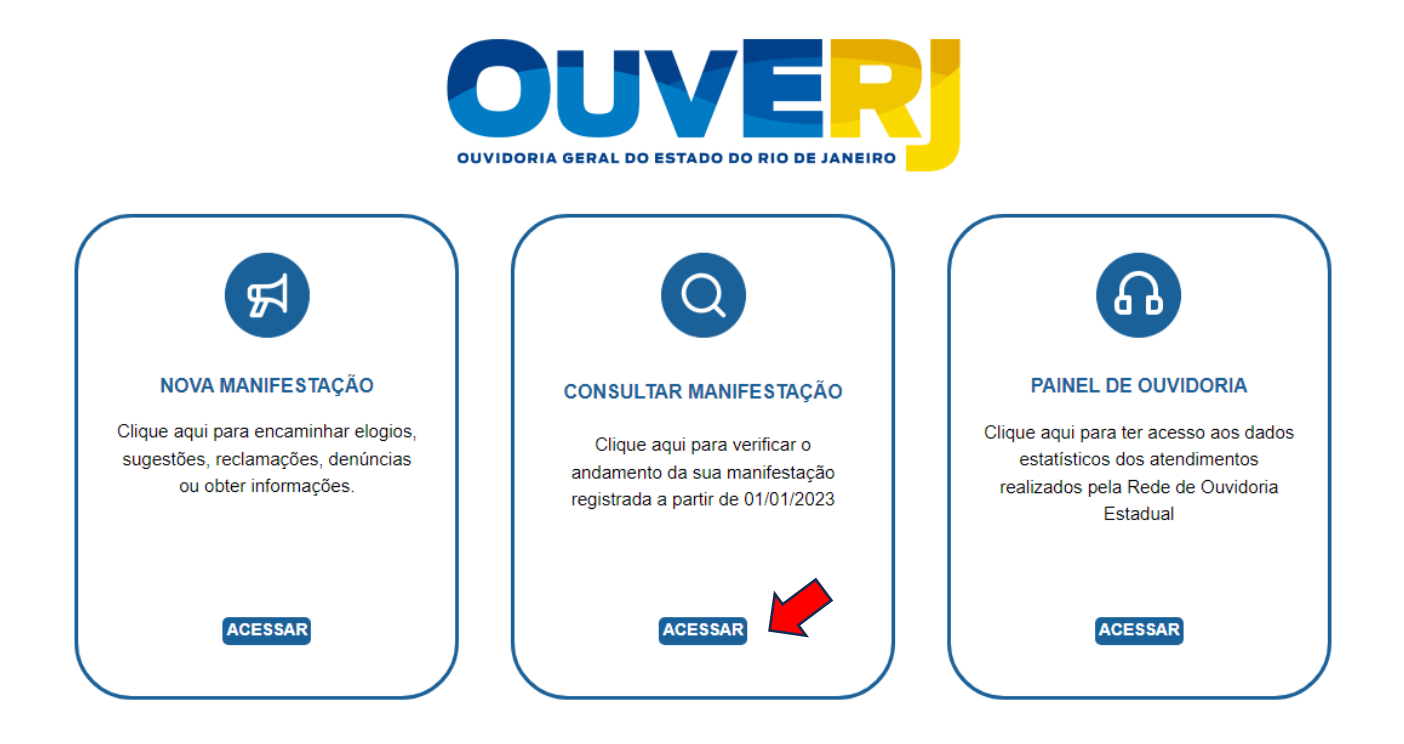

Após, digite o **NÚMERO DE PROTOCOLO** e a **SENHA DE ACESSO** criada e clique em **CONSULTAR.** 

|                                                                        | $\times$ |
|------------------------------------------------------------------------|----------|
| Acompanhe sua manifestação                                             |          |
| Acompanhe o andamento de sua manifestação com<br>o seu número e senha. |          |
|                                                                        |          |
| Número de Protocolo *                                                  |          |
| Seu número de protocolo contem no mínimo 11 caracteres.                |          |
| Senha de Acesso *                                                      |          |
| Sua senha contém no mínimo 6 caracteres.                               |          |
|                                                                        |          |
| CONSULT                                                                | AR _     |

O sistema apresentará a manifestação realizada, assim como os DADOS GERAIS DA MANIFESTAÇÃO, o TEOR DA MANIFESTAÇÃO e o HISTÓRICO DA MANIFESTAÇÃO.

Clique nas setas para visualizar as informações da manifestação.

| Detalhes da Manifestação     | EXPORTAR |  |
|------------------------------|----------|--|
|                              |          |  |
| Dados Gerais da Manifestação | ~        |  |
|                              |          |  |
| Teor da Manifestação         | Ŷ        |  |
| Histórico da Manifestação    | ~        |  |
|                              |          |  |

### 1.4.2 Consulta de Pedidos de Acesso à Informação

O usuário deverá seguir os mesmos passos citados no item 1.41 em consultar a manifestação, porém deverá clicar em VER MAIS em MEUS PEDIDOS DE INFORMAÇÃO, e assim terá a lista com todas as solicitações realizadas.

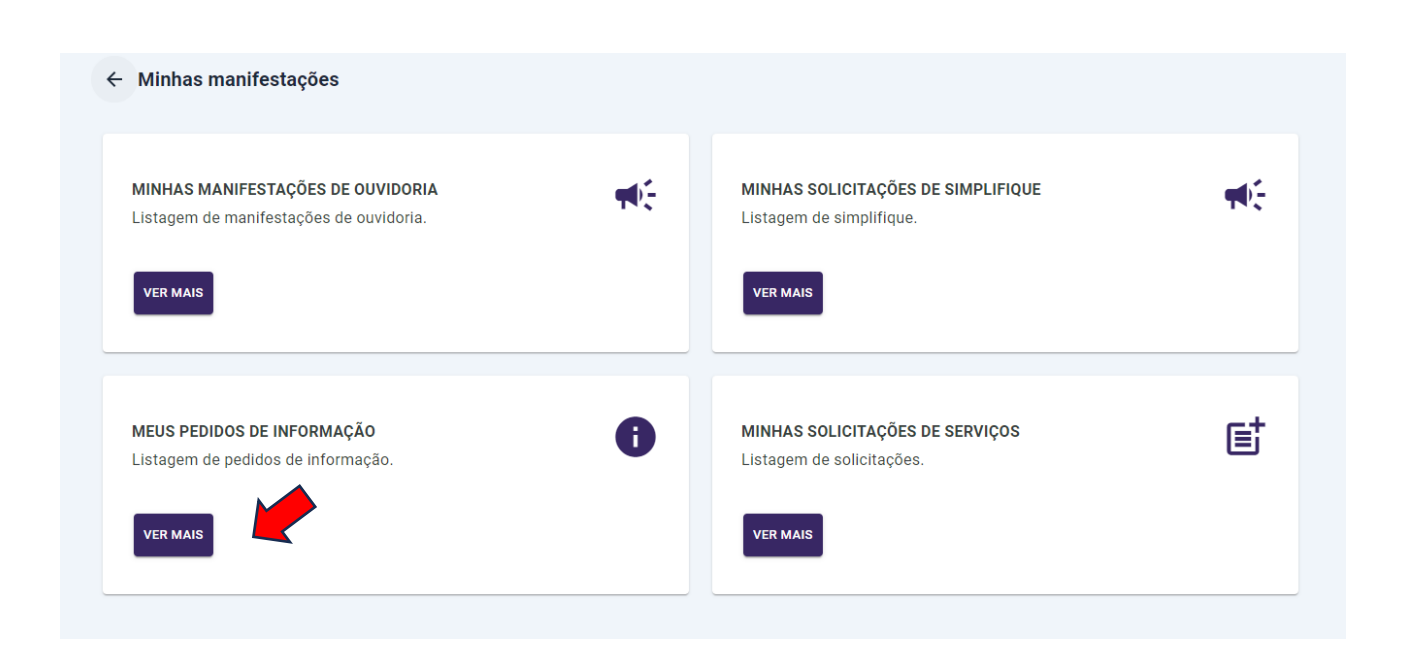

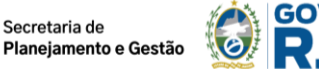

### 2. CONTATO DA OUVIDORIA INTERNA E TRANSPARÊNCIA DA SEPLAG

A Ouvidoria possui ambiente específico para atendimento ao usuário ou servidor que deseja realizar sua manifestação de ouvidoria ou pedido de informação. Para demais informações ou esclarecimentos de dúvidas, entre em contato com a Ouvidoria Interna e Transparência da SEPLAG, por meio dos canais de atendimento.

Presencialmente: Para o usuário externo, somente com agendamento prévio, por meio telefônico ou por e-mail.

Horário de Atendimento Presencial: 10h às 16h.

Endereço: Av. Erasmo Braga, n.º 118 / 9° andar - Centro - Rio de Janeiro/RJ - CEP: 20020-000.

Telefone: (21) 2333-3322.

E-mail: <u>ouvidoria@planejamento.rj.gov.br</u>

Sítio institucional: <u>https://www.planejamento.rj.gov.br/</u>

Horário de Funcionamento da Ouvidoria: 10h às 18h.